# スマートフォン機種変更・電話番号変更、アプリの削除、端末紛失ガイド

はじめに

機種変更、電話番号変更、アプリ削除、または端末紛失時には、多要素認証(MFA)の再設定が必要です。このガイドでは、 各ケースに応じた対応方法を説明します。

### 手続きの確認フローチャート

以下のフローチャートの質問に沿って手続きの確認をしてください。

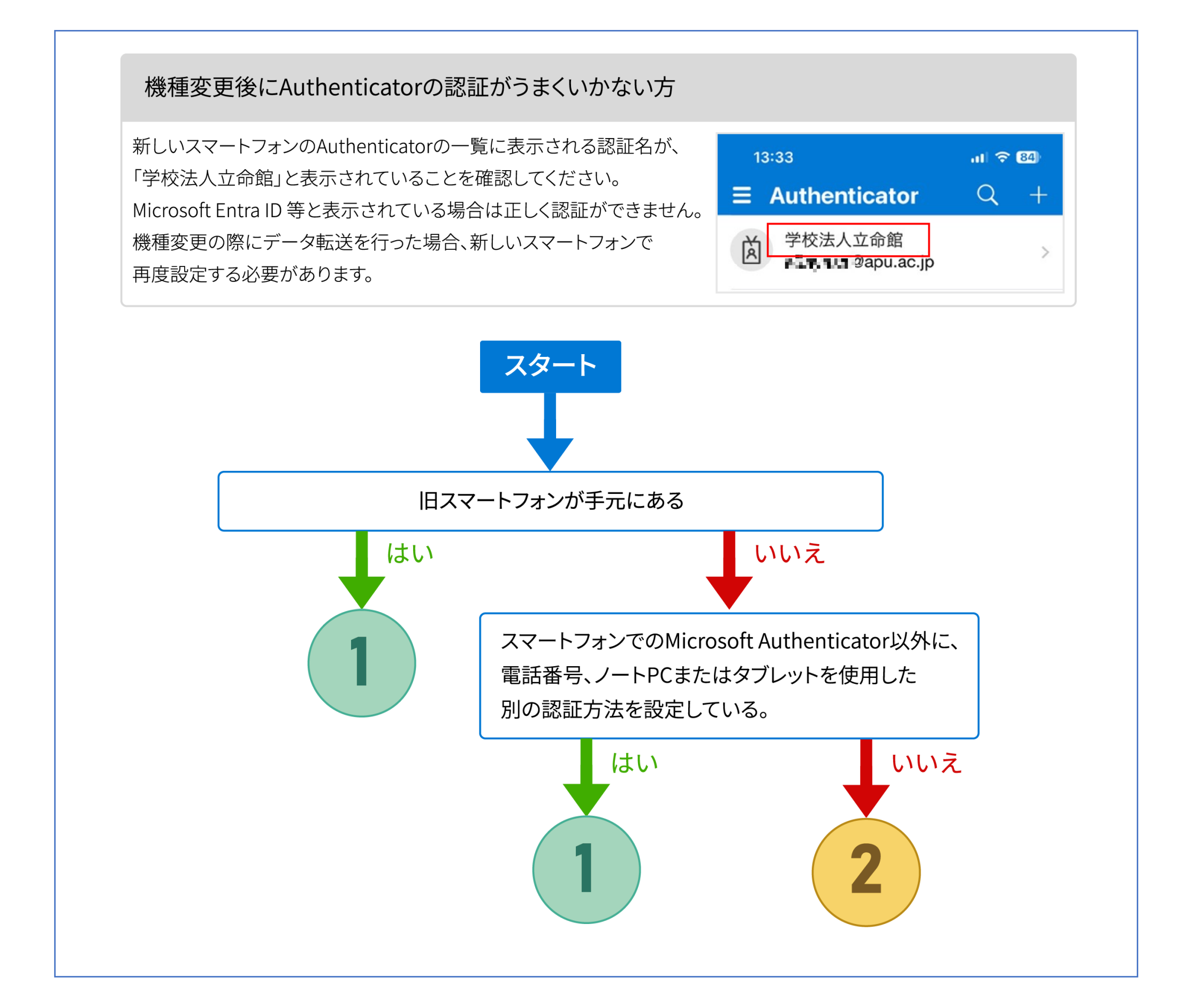

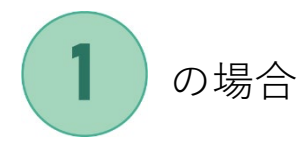

以下の手順で、有効なデバイスを追加し、利用できないデバイスでの認証方法を削除してください。

# PC での操作を推奨します。

- 1-1. Web ブラウザーで多要素認証設定ページ(<u>https://aka.ms/mfasetup</u>)にアクセスし、APU のメールアドレスと パスワードでサインインしてください。
- 1-2. 多要素認証の画面が表示されますので、画面の指示に従って認証してください。

※既定の認証方法によって画面が異なります。

旧スマートフォンの Authenticator アプリが使えない場合、[Microsoft Authenticator アプリを現在使用できません]

あるいは [**別の方法でサインインする**]を選択してください。

Authenticator アプリで認証ができる場合は、認証の上1-4 に進んでください。

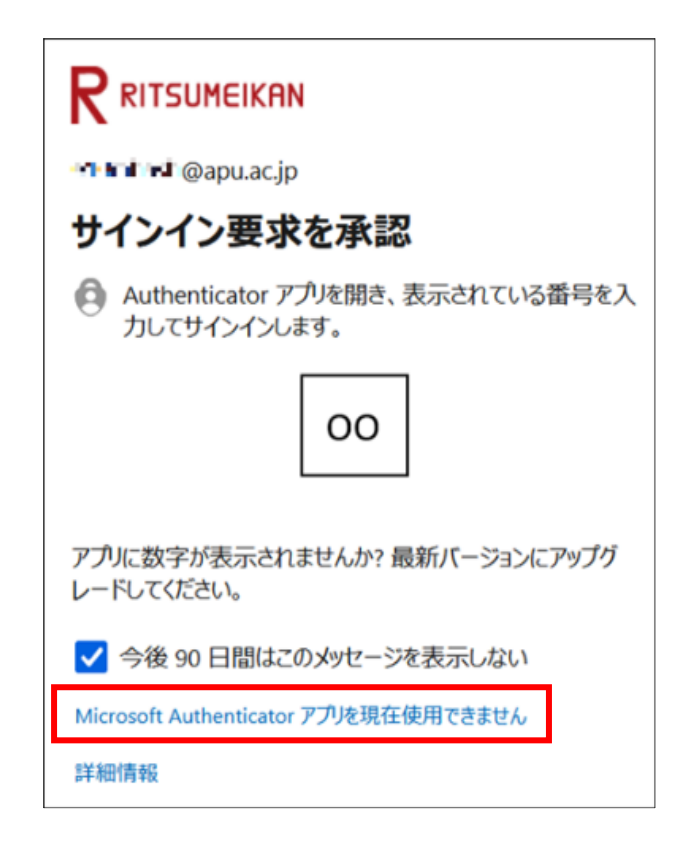

- 1-3. 認証が可能な方法を選んで認証してください。
  - ・電話番号/SMS を設定している場合、[SMS を送信] もしくは [電話をかける] をクリックしてください。
  - ・WinAuth/OTP Manager を設定している場合、[確認コードを使用する]をクリックしてください。

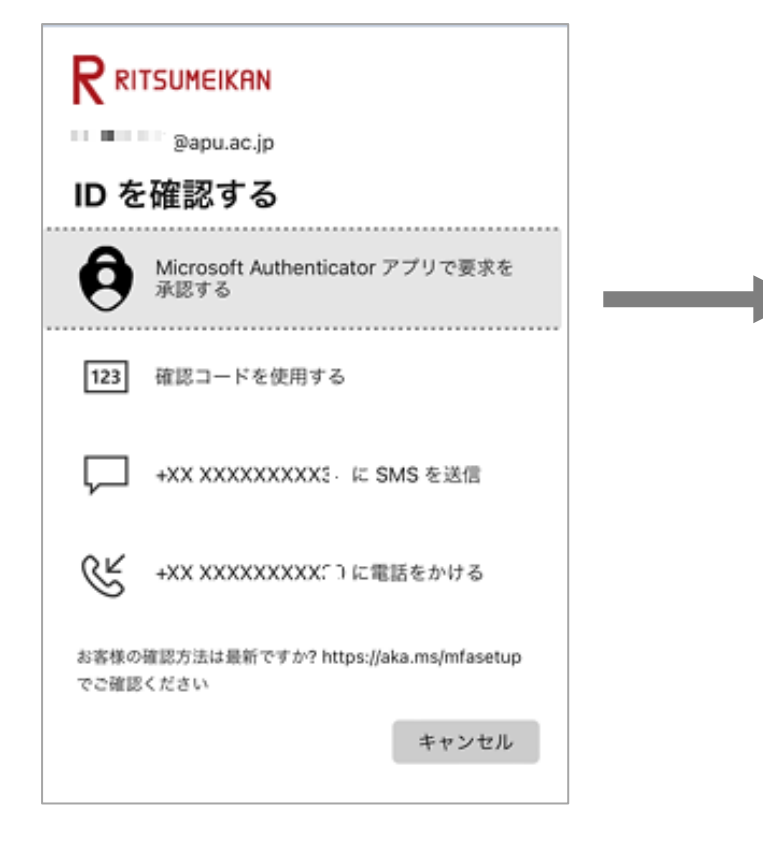

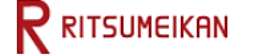

| ៅច <mark>ាការ</mark> ដ©apu.ac.jp<br>コードの入力                 |  |
|------------------------------------------------------------|--|
| □ 電話 +XX XXXXXXXX11 に SMS を送信しました。<br>コードを入力してサインインしてください。 |  |
| ⊐−ド XXXXXXX                                                |  |
| ✓ 今後 90 日間はこのメッセージを表示しない<br>問題がありますか? 別の方法でサインインする<br>詳細情報 |  |
| 検証                                                         |  |

1-4. セキュリティ情報の画面が開くので、「+サインイン方法の追加」をクリックします。

| … R RITSUMEIKAN 自分                        | かりサインイン 🗸                                                                                                    |                             |                                                           |
|-------------------------------------------|----------------------------------------------------------------------------------------------------|-----------------------------|-----------------------------------------------------------|
|                                           | セキュリティ情報<br>これは、ご自分のアカウントへのt                                                                                                    | く<br>サインインやパスワードの再設定に使用する方法 | 去です。                                                      |
| 旦 デバイス                                    | 既定のサインイン方法: Microsoft Au                                                                                                    | ithenticator - 通知 変更        | サインイン方法の追加                                                |
| <ul> <li>ペ、パスワード</li> <li>回 組織</li> </ul> | <ul> <li>+ サインイン方法の追加</li> <li>・</li> <li>・</li></ul> | 2 MIL 192                   | Microsoft Authenticator     サインイン要求を承認するか、ワンタイム コードを使用します |
| 🔒 設定およびプライバシー                             | ・・・ パスワード ①                                                                                                    | 最終更新日時:<br>5ヶ月前             | 図<br><b>ハードウェア トークン</b><br>ハードウェア トークンからのコードを使用してサインインする  |
| <ol> <li>最近のアクティビティ</li> </ol>            | Microsoft Authenticator<br>多要素認証 (MFA) をプッシュする                                                                                                    | ð <b>1 • • •</b>            | 電話<br>コードでサインインするための通話またはテキスト メッセージ<br>を受け取ります            |
|                                           | デバイスを紛失した場合 すべてサイ                                                                                                    | (ンアウトしてください                 | 代替の電話<br>コードでサインインするための通話またはテキストメッセージ<br>を受け取ります          |
| 追加するサイン                                   | インの方法を選択します                                                                                                    | す。                          | 会社電話<br>コードでサインインするための通話またはテキスト メッセージ<br>を受け取ります          |

1-5. 追加するサインインの万法を選択します。 詳細な設定方法は各マニュアルをご確認ください。

#### Authenticator アプリを設定

→多要素認証-追加マニュアル(Microsoft Authenticator)

#### 電話番号を追加

→多要素認証-追加マニュアル(TEL・SMS)

#### WindowsPC を追加

→多要素認証-追加マニュアル(WinAuth)

#### MacPC を追加

→多要素認証-追加マニュアル(OTP Manager)

「セキュリティ情報」ページにて、機種変更前の端末情報(機種や型番)が表示されていますので、該当項目の右にあ 1-6.

## る[**削除**]をクリックします。

「認証アプリの削除」画面が表示され、「ご使用のアカウントでこの方法を削除しますか?」と表示されるので、

## 「OK」をクリックします。

|              | のサインイン 🗸                                                                 |                     |      |    | = <b>7</b> = | エマプリのお   |
|--------------|--------------------------------------------------------------------------|---------------------|------|----|--------------|----------|
| ♀ 概要         | セキュリティ情報                                                                 |                     |      |    | #0 #.        | 「アノリの同   |
| ∞ セキュリティ情報   | これは、ご自分のアカウントへのサイン                                                       | インやパスワードの再設定に使用する方法 | 生です。 |    | こ(史<br>か?    | 用のアカウントで |
| 旦 デバイス       | 既定のサインイン方法: Microsoft Authen                                             | ticator - 通知 変更     |      |    |              | 0        |
| 🔍 パスワード      | 十 サインイン方法の追加                                                             |                     |      |    |              |          |
| ▶ 組織         | ① 電話                                                                     | A SOLUTION          | 変更   | 削除 |              |          |
| 設定およびプライバシー  |                                                                          | 最終更新日時:<br>5ヶ月前     | 変更   |    |              |          |
| 🕥 最近のアクティビティ | <ul> <li>Microsoft Authenticator</li> <li>多要素認証 (MFA) をプッシュする</li> </ul> | 1967.1              |      | 削除 |              |          |
|              | デ <b>バイス</b> を紛失した場合 すべてサインア                                             | ウトしてください            |      |    |              |          |

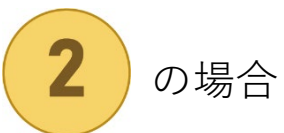

情報システム事務室にて多要素認証のリセットが必要です。学生証をお持ちの上、D 棟 3 階情報システム事務室まで お越しください。

場所:D棟3階(IPS4向かい、J棟連絡通路からD棟へ渡った正面)

時間:月曜-金曜、10:00-16:30

大学に来ることができない場合は、お問い合わせフォームより情報システム事務室にお問い合わせください。

その他 FAQ 🛛

#### ■誤って多要素認証用のアプリを削除してしまった

認証方法に電話番号を登録されている場合、電話番号による SMS にて認証コードを送りサインインすることが可能です。

「多要素認証-追加マニュアル(Microsoft Authenticator)」を参照して設定をしてください。

### ■端末を紛失した、盗難にあった

お問い合わせフォームより情報システム事務室にお問い合わせください。